## Instalacja usługi DHCP w Windows Server 2008

Usługa DHCP (Dynamic Host Configuration Protocol) jest protokołem konfigurowania węzłów, który oferuje możliwość automatycznego pobrania z serwera konfiguracji TCP/IP, czyli adresu IP, maski podsieci, domyślnej bramy w sieci, serwerów DNS. W tym tekście opiszę jak skonfigurować serwer, dzięki któremu będziemy mogli dynamicznie przydzielać adresy IP w sieci lokalnej.

Stawianie pierwszych kroków z usługą DHCP (Dynamic Host Configuration Protocol) rozpoczniemy od ustawień karty sieciowej serwera (Osoby, które mają skonfigurowaną sieć, pomijają ten krok). Przechodzimy do Panelu sterowania -> Sieć i Internet -> Centrum udostępniania. Odnajdujemy zakładkę Połączenie lokalne i klikamy w nie.

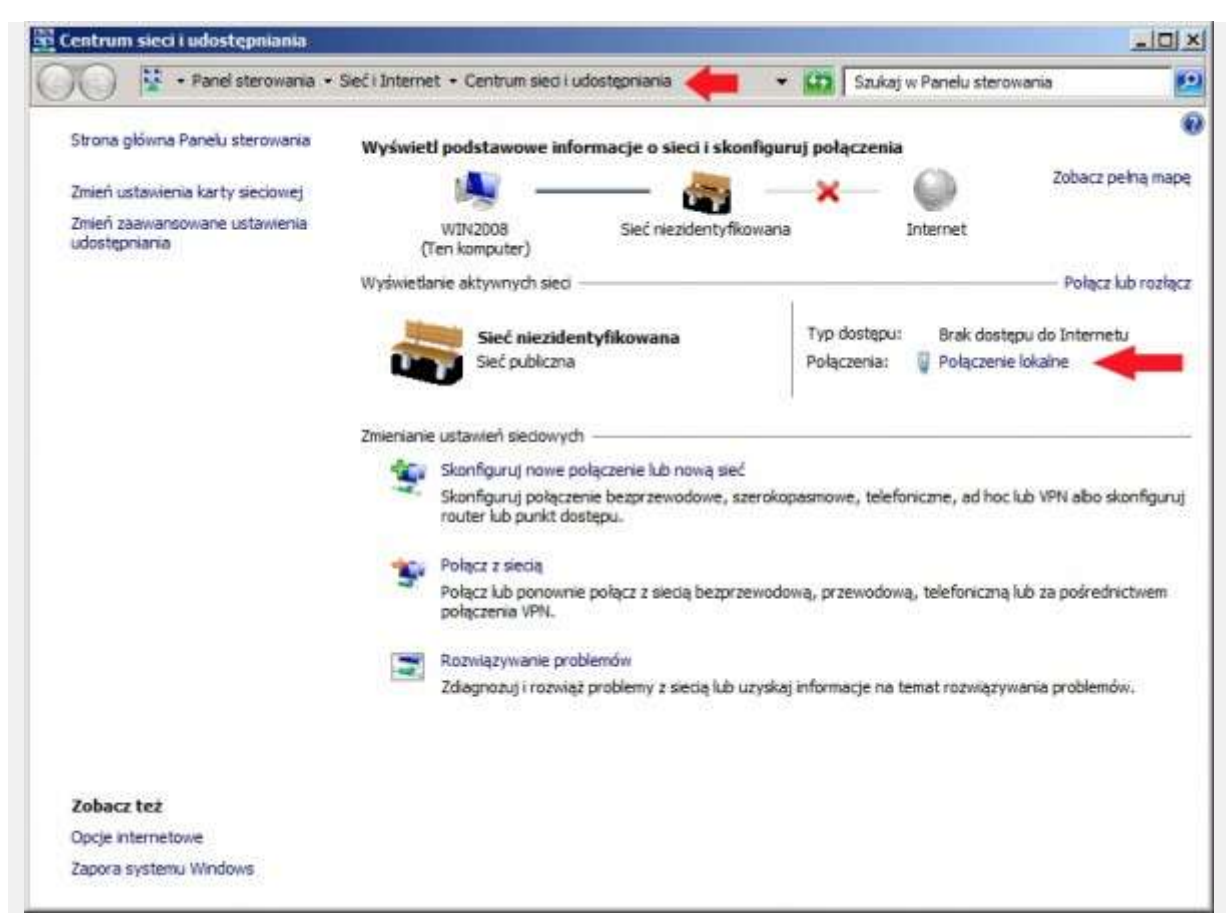

Rysunek 1. Konfiguracja karty sieciowej serwera.

W oknie Stan połączenia lokalnego klikamy w opcję Właściwości.

| Połączenia IPv4: | Brak         | dostępu do sieci |
|------------------|--------------|------------------|
| Połączenia IPv6: | Brak doste   | pu do Internetu  |
| Stan nośnika:    |              | Włączone         |
| Czas trwania:    |              | 00:04:17         |
| Aktywność        | ysłano — 🔍 - | Odebrano         |
| Pakiety:         | 109          | 0                |
|                  |              |                  |

Rysunek 2. Wybór właściwości połączenia lokalnego.

We właściwościach połączenia lokalnego odnajdujemy zakładkę o nazwie "Protokół internetowy w wersji 4 (TCP/IPv4), zaznaczamy ją i ponownie klikamy w opcję Właściwości.

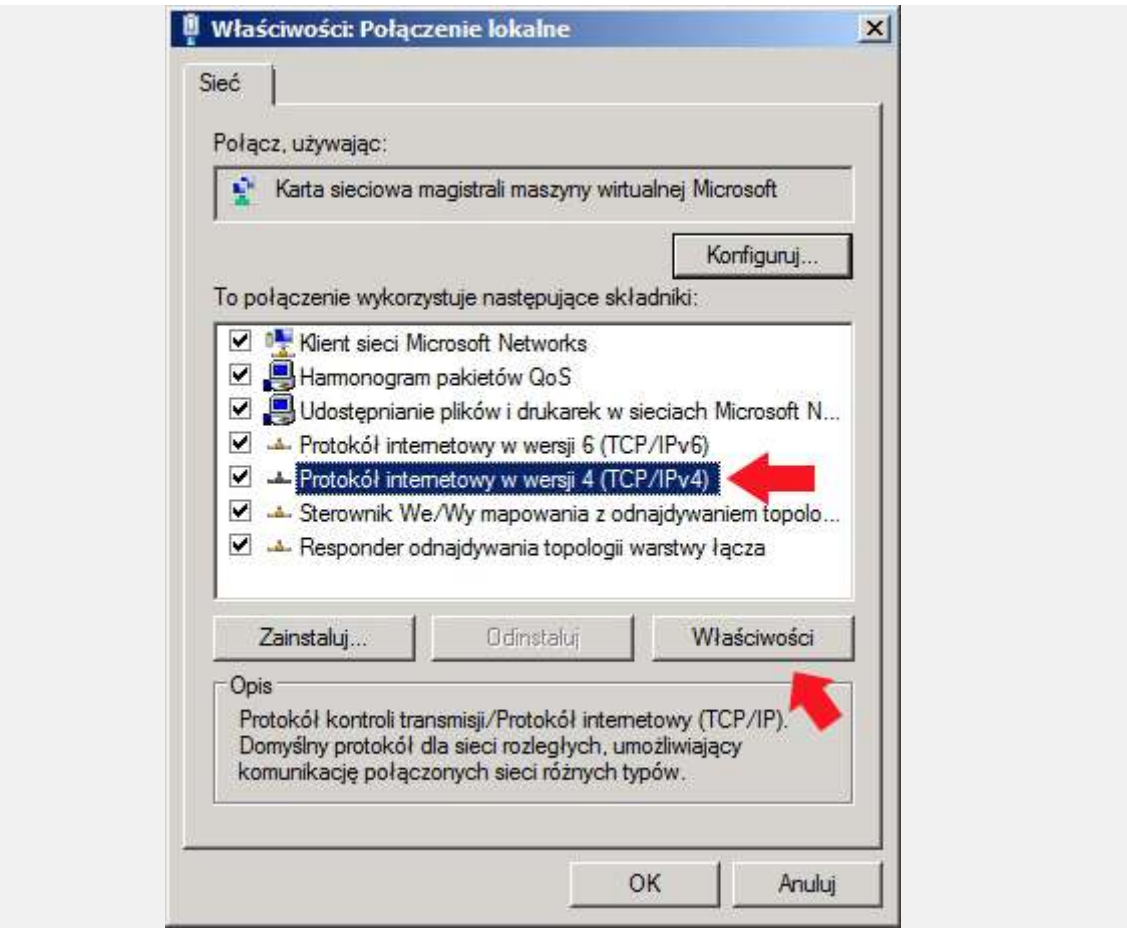

Rysunek 3. Właściwości protokołu internetowego TCP/IP/

W oknie właściwości protokołu internetowego w wersji 4 zaznaczamy opcję "Użyj następującego adresu IP i wpisujemy adresy. W tym przypadku użyłem adresów:

Adres IP: 192.168.0.1 Maska : 255.255.255.0 Brama : 192.168.0.1

Jeśli mamy na serwerze zainstalowaną usługę DNS (w tym przypadku tak jest) w zakładce Preferowany serwer DNS wpisujemy adres naszego serwera czyli 192.168.0.1. Po ustawieniu adresów klikamy OK.

| Przy odpowiedniej konfiguracji siec<br>niezbędne ustawienia protokołu IP<br>uzyskać ustawienia protokołu IP od | i możesz automatycznie uzyskać<br>. W przeciwnym wypadku musisz<br>d administratora sieci. |
|----------------------------------------------------------------------------------------------------|--------------------------------------------------------------------------------------------|
| C Uzyskaj adres IP automatycz                                                                                  | nie                                                                                        |
| O Użyj następującego adresu I                                                                                  | P:                                                                                         |
| Adres IP:                                                                                                    | 192,168,0,1                                                                                |
| Maska podsieci:                                                                                                | 255 . 255 . 255 . 0                                                                        |
| Brama domyślna:                                                                                                | 192.168.0.1                                                                                |
| C Uzvskaj adres serwera DNS a                                                                                  | automatycznie                                                                              |
| 🕞 🕞 Użyj następujących adresów                                                                                 | serwerów DNS:                                                                              |
| Preferowany serwer DNS:                                                                                        | 192.168.0.1                                                                                |
| Alternatywny serwer DNS:                                                                                       | S 6 10                                                                                     |
| Sprawdź przy zakończeniu p<br>ustawień                                                                         | oprawność Zaawansowane                                                                     |

Rysunek 4. Definiowanie adresu ip. maski oraz bramy.

Gdy ustawienia karty sieciowej zostały zdefiniowane, przechodzimy do Menedżera serwera, zaznaczamy zakładkę Role, prawym klawiszem myszy rozwijamy menu podręczne z którego wybieramy opcję Dodaj role.

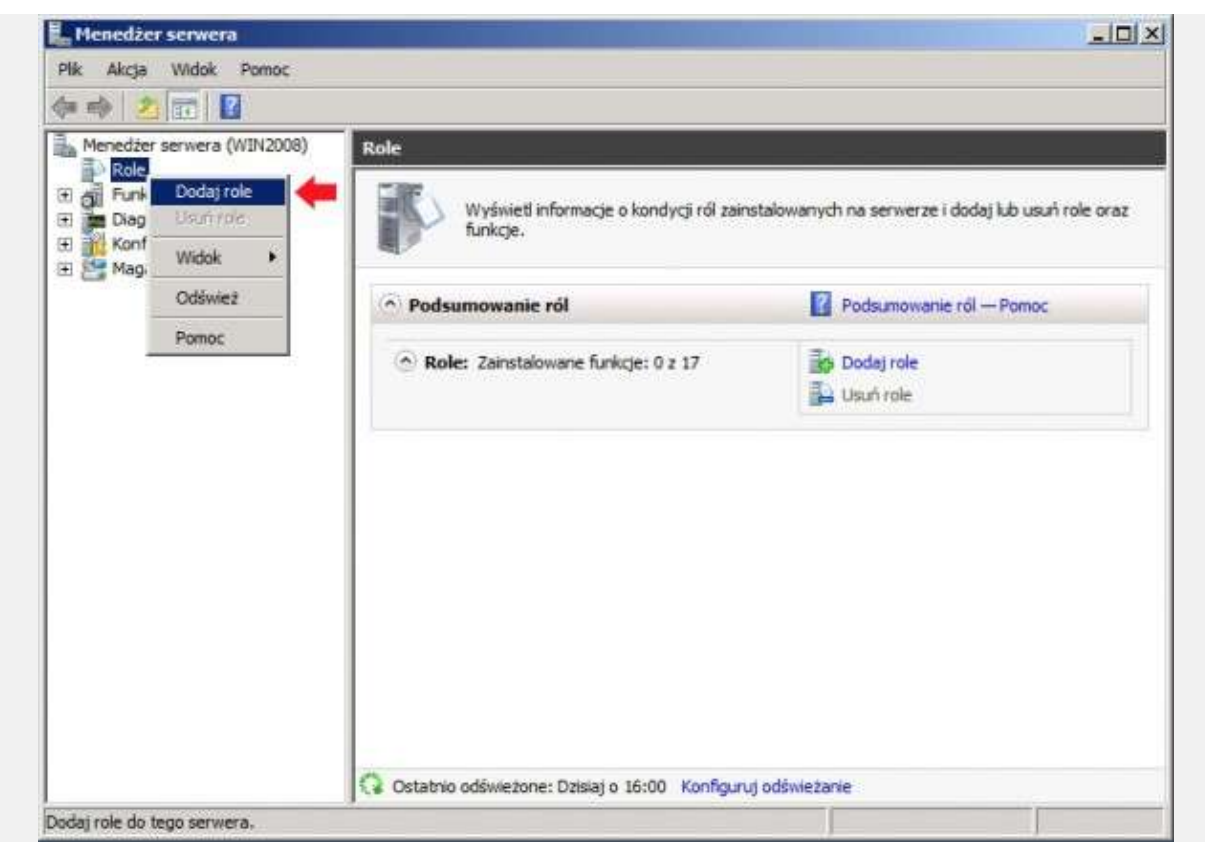

Rysunek 5, Dodanie nowej roli.

Powyższa operacja wywoła Kreator dodawania ról do serwera. Klikamy Dalej.

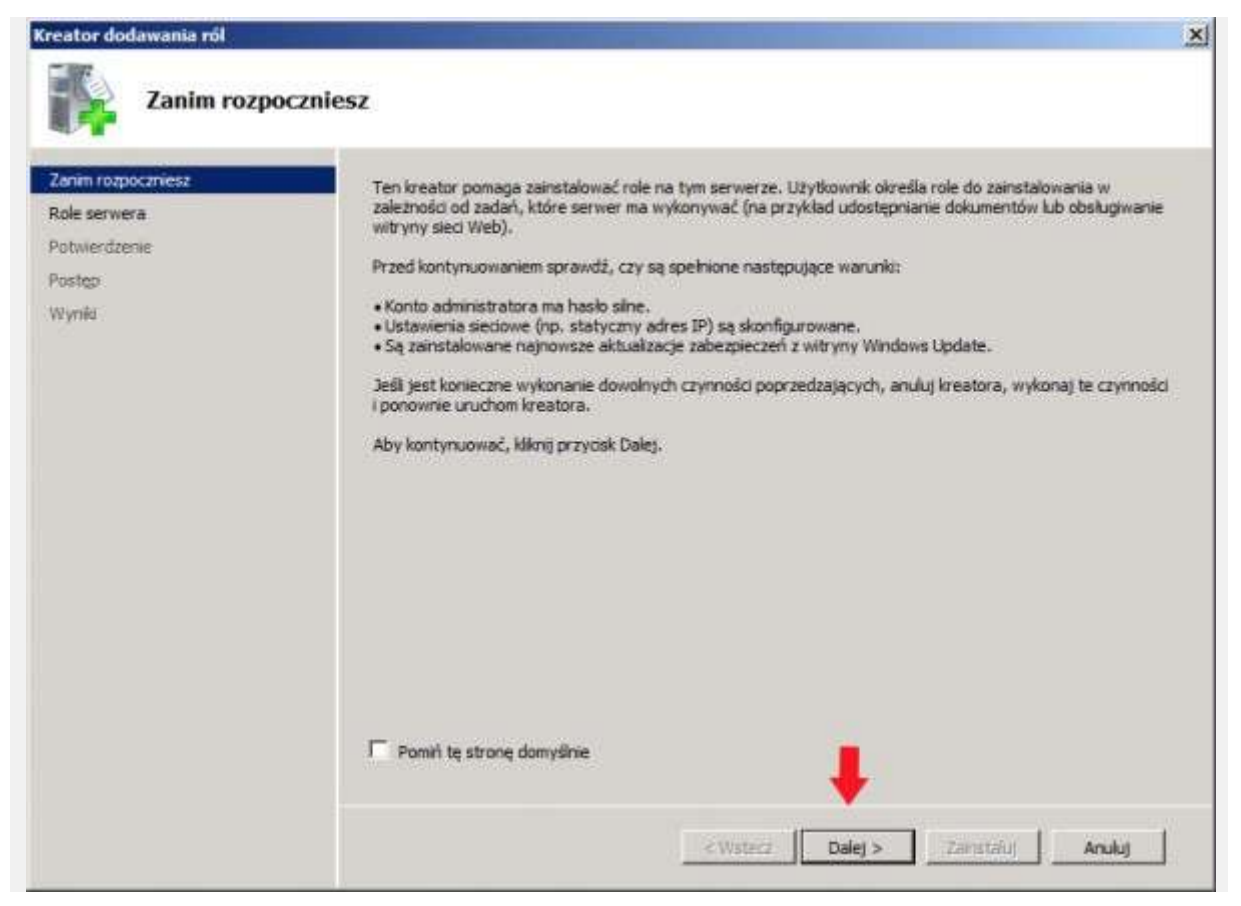

Rysunek 6. Pierwsze okno kreatora dodawania nowych ról.

Z listy dostępnych ról wybieramy tą o nazwie "Serwer DHCP" i klikamy Dalej.

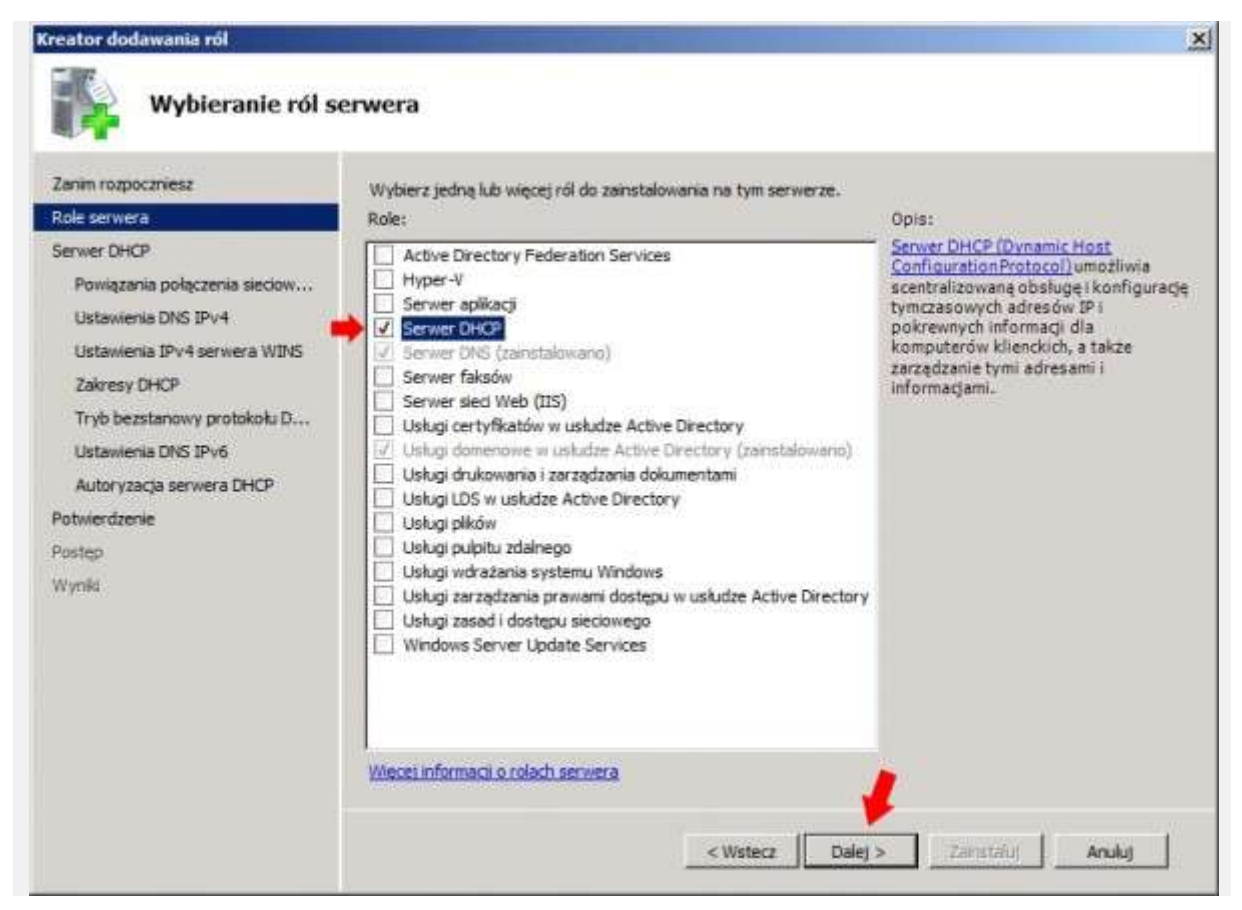

Rysunek 7. Wybór ról serwera.

W kolejnym oknie kreatora dodawania nowych ról zostaniemy poinformowani o tym, czym są usługi DHCP oraz jakie jest ich zadanie. Po zapoznaniu się z treścią przechodzimy do następnego kroku klikając Dalej.

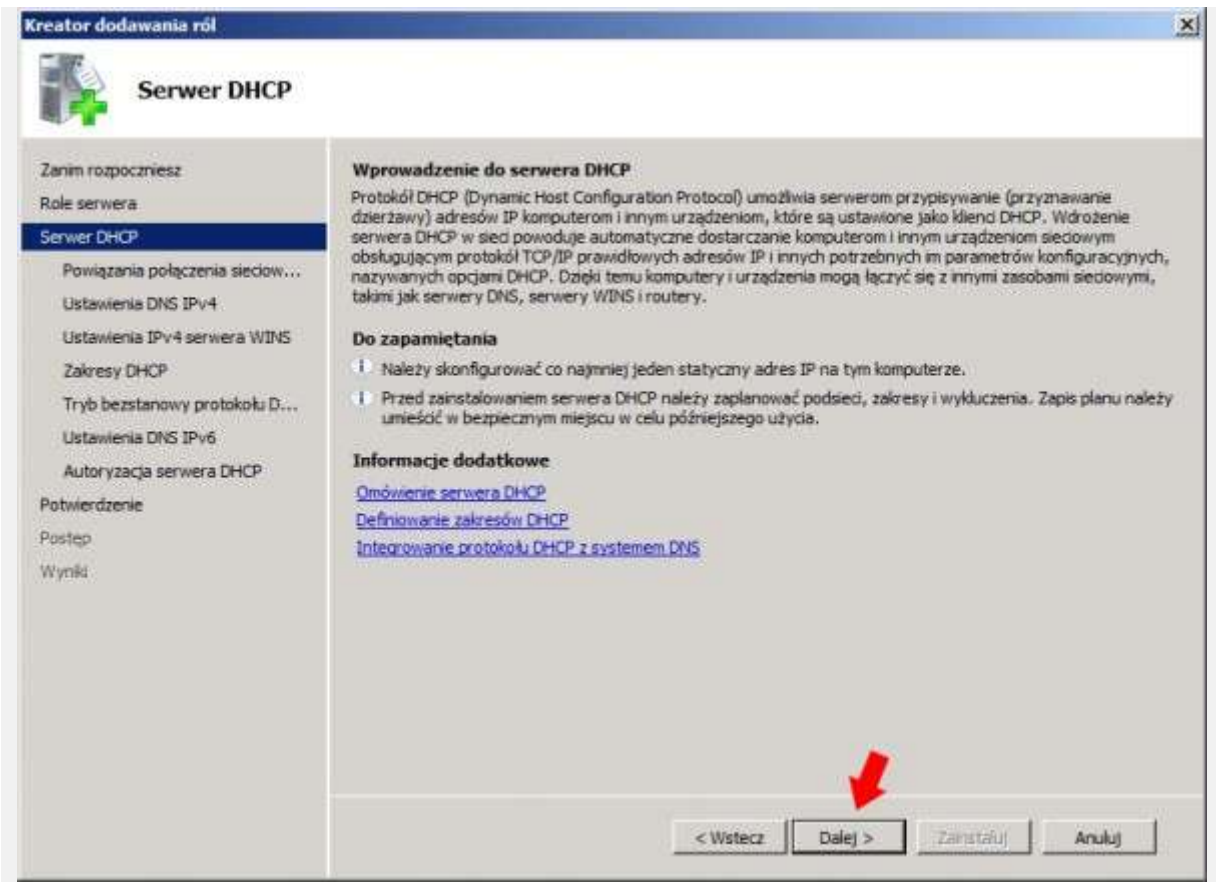

Rysunek 8. Omówienie roli DHCP.

Wybieramy wcześniej skonfigurowane połączenie sieciowe, za pomocą którego serwer DHCP będzie rozdawał adresy IP w sieci. Zaznaczamy połączenie sieciowe i klikamy dalej.

| Zanim rozpoczniesz<br>Role serwera<br>Serwer DHCP                                    | Wykryto co najmniej jedno pola<br>może służyć do obsługi klientów<br>Wybierz połączenia sieciowe, k | czenie sieciowe mające statyczny adres IP. Każde połączenie sieciow<br>DHCP w osobnej podsieci.<br>tórych serwer DHCP będzie używał do obsługi klientów. | we |
|--------------------------------------------------------------------------------------|----------------------------------------------------------------------------------------------------|----------------------------------------------------------------------------------------------------|----|
| Powiązania połączenia sieciow                                                        | Połączenia siedowe:                                                                                 |                                                                                                    |    |
| Ustawienia DNS IPv4                                                                  | Adres IP                                                                                            | Тур                                                                                                    |    |
| Ustawienia IPv4 serwera WINS                                                         | 192, 168, 0, 1                                                                                      | IPv4                                                                                                    |    |
| Zakresy DHCP                                                                         |                                                                                                    |                                                                                                    |    |
| Tryb bezstanowy protokołu D                                                          |                                                                                                    |                                                                                                    |    |
|                                                                                      |                                                                                                    |                                                                                                    |    |
| Ustawienia DNS IPv6                                                                  |                                                                                                    |                                                                                                    |    |
| Ustawienia DNS IPv6<br>Autoryzacja serwera DHCP                                      |                                                                                                    |                                                                                                    |    |
| Ustawienia DNS IPv6<br>Autoryzacja serwera DHCP<br>Potwierdzenie                     |                                                                                                    |                                                                                                    |    |
| Ustawienia DNS IPv6<br>Autoryzacja serwera DHCP<br>Potwierdzenie<br>Postęp           |                                                                                                    |                                                                                                    |    |
| Ustawienia DNS IPv6<br>Autoryzacja serwera DHCP<br>Potwierdzenie<br>Postęp<br>Wyniki |                                                                                                    |                                                                                                    |    |
| Ustawienia DNS IPv6<br>Autoryzacja serwera DHCP<br>Potwierdzenie<br>Postęp<br>Nyniki |                                                                                                    |                                                                                                    |    |
| Ustawienia DNS IPv6<br>Autoryzacja serwera DHCP<br>Potwierdzenie<br>Postęp<br>Nyniki |                                                                                                    |                                                                                                    |    |
| Ustawienia DNS IPv6<br>Autoryzacja serwera DHCP<br>Potwierdzenie<br>Postęp<br>Wymki  | Szczegóły                                                                                           |                                                                                                    |    |
| Ustawienia DNS IPv6<br>Autoryzacja serwera DHCP<br>Potwierdzenie<br>Postęp<br>Wyniki | – Szczegóły<br>Nazwa:                                                                               | Połączenie lokalne                                                                                                    |    |
| Ustawienia DNS IPv6<br>Autoryzacja serwera DHCP<br>Potwierdzenie<br>Postęp<br>Wyniki | Szczegóły<br>Nazwa:<br>Karta sieciowa:                                                              | Połączenie lokalne<br>Połączenie lokalne                                                                                                    |    |

Rysunek 9. Wybór połączenia sieciowego do obsługi DHCP.

Kiedy klienci automatycznie uzyskują adres IP z serwera DHCP, mogą także otrzymać adresy IP serwerów DNS (w tym przypadku adres naszego serwera). Wpisujemy nazwę domeny serwera (u mnie to jest soisk.local) oraz adres serwera DNS, czyli 192.168.0.1 i klikamy opcję sprawdź poprawność w celu zweryfikowania, czy wszystko zostało wpisane poprawnie.

| Kreator dodawania ról                                                                                                    | and the second second se | X                                                                                                    |
|----------------------------------------------------------------------------------------------------|----------------------------------------------------------------------------------------------------|----------------------------------------------------------------------------------------------------|
| Określanie ustav                                                                                                    | vień IPv4 serwera DNS                                                                                                    |                                                                                                    |
| Zanim rozpoczniesz<br>Role serwera<br>Serwer DHCP<br>Powiązania połączenia sieciow<br>Ustawienia DNS IPV4<br>Ustawienia IPv4 serwera WINS<br>Zakresy DHCP<br>Tryb bezstanowy protokołu D<br>Ustawienia DNS IPv6<br>Autoryzacja serwera DHCP | Kiedy kleno uzyskują adres IP z serwera DHCP, mog<br>serwerów DNS i nazwa domeny nadrzędnej. Określor<br>używających protokołu IPv4.<br>Określ nazwę domeny nadrzędnej, której klenci będz<br>używana dla wszystkich zakresów tworzonych na tyr<br>Domena nadrzędna:<br>soisk.local<br>Określ adresy IP serwerów DNS, których klenci będa<br>używane dla wszystkich zakresów tworzonych na tyr<br>Adres preferowanego serwera DNS IPv4:                                                                                                    | ią także otrzymać opcje DHCP, takie jak adresy IP<br>ne tutaj ustawienia będą stosowane do idientów<br>ą używać do rozpoznawania nazw. Ta domena będzie<br>m serwerze DHCP. |
| Postęp<br>Wynła                                                                                                    | Adres alternatywnego serwera DNS IPv4:                                                                                                    | Sprawdž poprawność                                                                                                    |
|                                                                                                    | Wiece: informaci o ustawieniach serviera DNS                                                                                                    | ecz Dalej > Zanstałuj Anuluj                                                                                                    |

Rysunek 10. Określanie ustawień IPv4 serwera DNS.

Po pojawieniu się informacji o prawidłowym wpisaniu adresu IP serwera DNS klikamy dalej.

| Kreator dodawania ról                                                                                                    | and the second second se                                                                                                    | 2                               |
|----------------------------------------------------------------------------------------------------|----------------------------------------------------------------------------------------------------|---------------------------------|
| Określanie ustav                                                                                                    | wień IPv4 serwera DNS                                                                                                    |                                 |
| Zanim rozpoczniesz<br>Role serwera<br>Serwer OHCP<br>Powiązania połączenia sieciow<br>Ustawienia IPv4 serwera WINS<br>Zakresy DHCP<br>Tryb bezstanowy protokołu D<br>Ustawienia DNS IPv6<br>Autoryzacja serwera DHCP<br>Potwierdzenie<br>Postęp<br>Wynki | Kiedy klienci uzyskują adres IP z serwera DHCP, mogą także otrzymać opcje DHCP, takie jak adresy serwerów DHS i nazwa domeny nadrzędnej. Określone tutaj ustawienia będą stosowane do klientów używających protokołu IPv4.         Określ nazwę domeny nadrzędnej, której klienci będą używać do rozpoznawania nazw. Ta domena lużywane da wszystkich zakresów tworzonych na tym serwerze DHCP.         Domena nadrzędna:         spisk.local         Określ adresy IP serwerów DNS, których klienci będą używać do rozpoznawania nazw. Te serwery Bużywane da wszystkich zakresów tworzonych na tym serwerze DHCP.         Adres preferowanego serwera DNS IPv4:         192. 168.0.1       Sprawdź poprawność         Or resł atrestywnego serwera DNS IPv4:         192. 168.0.1       Sprawdź poprawność         Wecsi informacji o ustawieniach serwera DNS         Wiecsi informacji o ustawieniach serwera DNS | r JP<br>w<br>będzie<br>DNS będą |
|                                                                                                    | < Wstecz Dalej > Zainstauj A                                                                                                    | Anuluj                          |

Rysunek 11. Określanie ustawień IPv4 serwera DNS.

Zaznaczamy opcję Serwer WINS nie jest wymagany i przechodzimy Dalej.

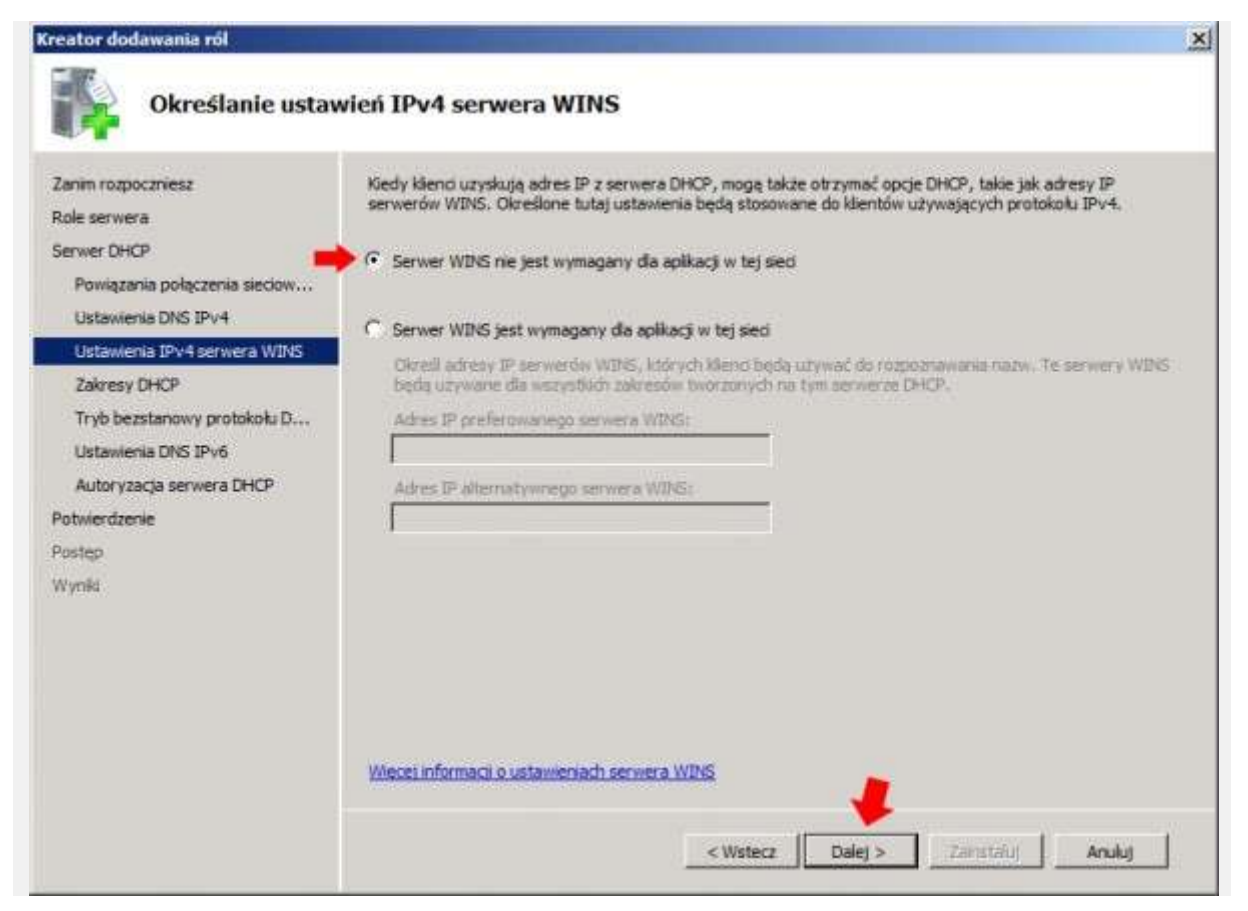

Rysunek 12. Określenie ustawień IPv4 serwera WINS.

W oknie dodawania zakresów DHCP klikamy w zakładkę Dodaj.

| Role serwera                  | klientów, dopółó zakres nie<br>Zakresy: | h adresów IP sieci. Serwer DHCP nie będzie mógł o<br>zostanie utworzony. | tystrybuować adresów IP do |
|-------------------------------|-----------------------------------------|--------------------------------------------------------------------------|----------------------------|
| Serwer DHCP                   | Nazwa                                   | Zakres adresów IP                                                        | Dodaj                      |
| Powiązania połączenia sieciow |                                         |                                                                          | Edytuj                     |
| Listavienia IPv4 servera WINS |                                         |                                                                          | Usun                       |
| Zakresy DHCP                  |                                         |                                                                          |                            |
| Tryb bezstanowy protokołu D   |                                         |                                                                          |                            |
| Ustawienia DNS IPv6           |                                         |                                                                          |                            |
| Autoryzacja serwera DHCP      |                                         |                                                                          |                            |
| twierdzenie                   |                                         |                                                                          |                            |
| istęp                         |                                         |                                                                          |                            |
| yuna :                        | Właściwości                             |                                                                          |                            |
|                               | Dodaj lub wybierz zakres,               | aby wyświetlić jego właściwości.                                         |                            |
|                               |                                         |                                                                          |                            |

Rysunek 13. Dodawanie zakresów DHCP.

Definiujemy zakres adresów IP, które za pomocą serwera DHCP zostaną automatycznie rozpropagowane w sieci do klientów, którzy poproszą o przydzielenie adresu.

W nazwie zakresu definiujemy dowolną nazwę. Jako adres początkowy wpisujemy 192.168.0.10, jako końcowy adres wpisujemy np. 192.168.0.20. Przewidziany czas dzierżawy – 8 dni. Dodatkowo definiujemy maskę podsieci 255.255.255.0 oraz bramę 192.168.0.1 i klikamy ok.

| -Ustawienia konfiguracji dla se | erwera DHCP                                  |
|---------------------------------|----------------------------------------------|
| Nazwa zakresu:                  | DHCP na SOISK                                |
| Początkowy adres IP:            | 192.168.0.10                                 |
| Końcowy adres IP:               | 192.168.0.20                                 |
| Typ podsieci:                   | Przewodowa (czas trwania dzierżawy: 8 dni) 💌 |
| Aktywuj ten zakres              |                                              |
| Ustawienia konfiguracji prop    | agowane do klienta DHCP                      |
| Maska podsieci:                 | 255.255.255.0                                |
| Brama domvślna (opcionalnie     | 192, 168, 0, 1                               |

Rysunek 14. Dodawanie zakresu.

Po zdefiniowaniu zakresów przechodzimy do następnego kroku klikając Dalej.

| Zanim rozpoczniesz<br>Role serwera                           | Zakres to przedzał kolejnych ad<br>klientów, dopółk zakres nie zosta<br>Zakresy: | esów IP sieci. Serwer DHCP nie będzie mógł dy<br>nie utworzony. | vstrybuować adresów IP do |
|--------------------------------------------------------------|----------------------------------------------------------------------------------|-----------------------------------------------------------------|---------------------------|
| Servier DHCP                                                 | Nazwa                                                                            | Zakres adresów IP                                               | Dodaj                     |
| Powiązania połączenia sieciow                                | DHCP na SOISK                                                                    | 192.168.0.10~192.168.0.10                                       | Edytug                    |
| Ustawienia IPv4 serwera WINS                                 |                                                                                  |                                                                 | Usuri                     |
| Zakresy DHCP                                                 |                                                                                  |                                                                 |                           |
| Tryb bezstanowy protokołu D                                  |                                                                                  |                                                                 |                           |
| Ustawienia DNS IPv6                                          |                                                                                  |                                                                 |                           |
|                                                              |                                                                                  |                                                                 |                           |
| Autoryzacja serwera DHCP                                     |                                                                                  |                                                                 |                           |
| Autoryzacja serwera DHCP<br>lotwierdzenie                    |                                                                                  |                                                                 |                           |
| Autoryzacja serwera DHCP<br>otwierdzenie<br>ostęp<br>ilyniki | Właśowośc                                                                        |                                                                 |                           |
| Autoryzacja serwera DHCP<br>otwierdzenie<br>ostęp<br>/yniki  | Właścwości<br>Brama domyślna:                                                    | 192.168.0.1                                                     |                           |
| Autoryzacja serwera DHCP<br>otwierdzenie<br>ostęp<br>/yniki  | Właściwości<br>Brama domyślna:<br>Maska podsieci:                                | 192.168.0.1<br>255.255.255.0                                    |                           |
| Autoryzacja serwera DHCP<br>otwiedzenie<br>ostęp<br>/yniki   | Właściwości<br>Brama domyślna:<br>Maska podsieci:<br>Zakres adresów IP:          | 192.168.0.1<br>255.255.255.0<br>192.168.0.10-192.168.0.10       |                           |

Rysunek 15. Definiowanie zakresów.

W kolejnym oknie instalacji usługi DHCP wyłączamy DHCPv6

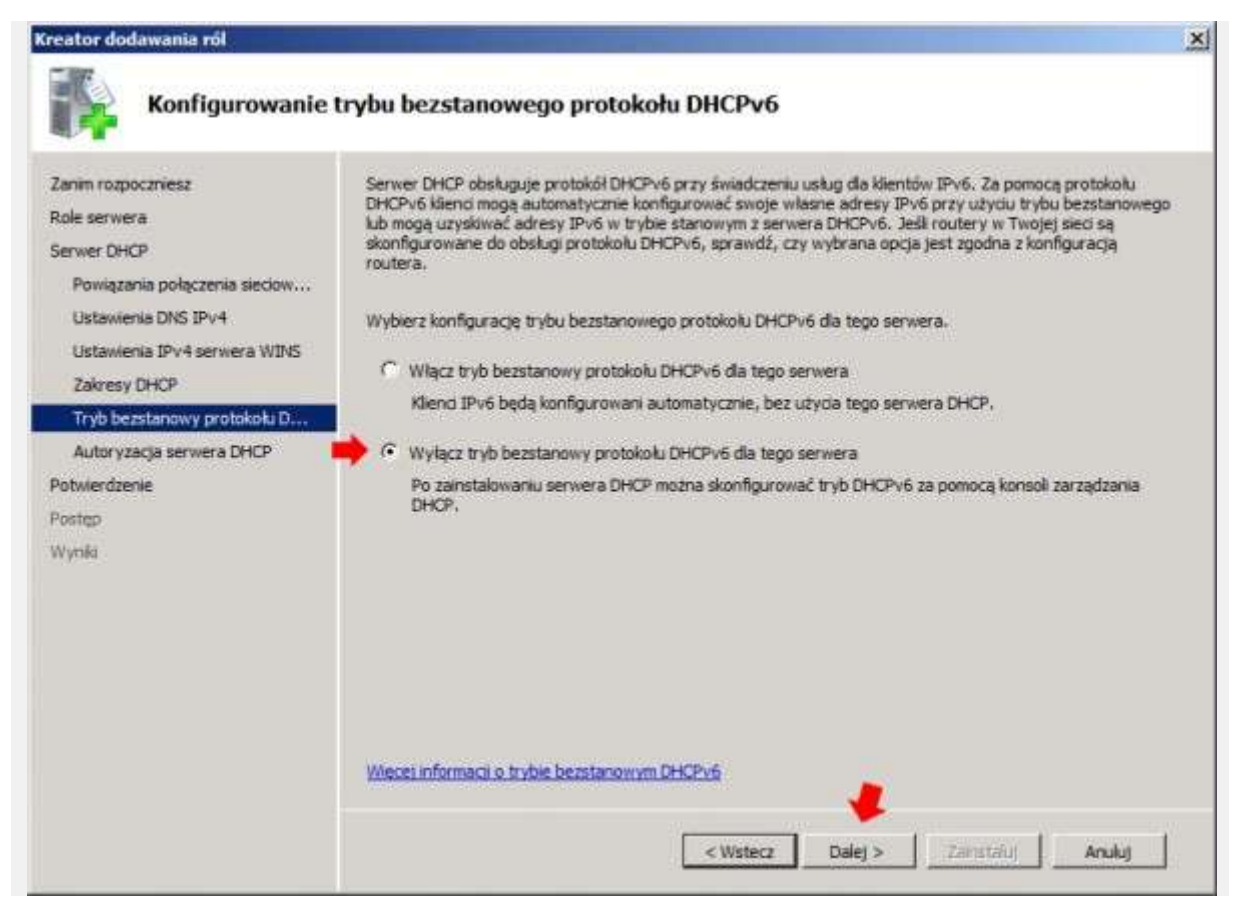

Rysunek 16. Wyłączanie trybu IPv6.

Usługi domenowe w usłudze Active Directory przechowują listę serwerów DHCP, które mają autoryzację do obsługiwania klientów w sieci. Zaznaczamy opcję Użyj bieżących poświadczeń, czyli konto administratora serwera które będzie używane do autoryzowania tego serwera DHCP w usługach domenowych Active Directory.

| Kreator dodawania ról                                                                                                    |                                                                                                    |
|----------------------------------------------------------------------------------------------------|----------------------------------------------------------------------------------------------------|
| Autoryzowanie s                                                                                                    | erwera DHCP                                                                                                    |
| Zanim rozpoczniesz<br>Role serwera<br>Serwer DHCP<br>Powiązania połączenia sieciow<br>Ustawienia DNS IPv4<br>Ustawienia IPv4 serwera WINS | Usługi domenowe w usłudze Active Directory przechowują istę serwerów DHCP, które mają autoryzację do obsługiwania klientów w sieci. Autoryzowanie serwerów DHCP pomaga uniknąć przypadkowych uszkodzeń wynikających z uruchamiania niepoprawnie skonfigurowanych serwerów DHCP lub poprawnie skonfigurowanych serwerów DHCP w niewłaściwej sieci.<br>Określ poświadczenia, które mają być używane do autoryzowania tego serwera DHCP w usługach domenowych w usłudze AD. |
| Zakresy DHCP<br>Tryb bezstanowy protokołu D                                                                                               | Do autoryzowania tego serwera DHCP w usługach domenowych w usłudze AD będą używane<br>poświadczenia bieżącego użytkownika.                                                                                                    |
| Autoryzacja serwera DHCP<br>Potwierdzenie                                                                                                 | Nazwa uzytkownika: SOISK\Administrator                                                                                                    |
| Postęp<br>Wynia                                                                                                    | Użyj poświadczeń alternatywnych     Określ poświadczenia administratora domeny w celu uwierzytelnienia tego serwera DHCP w usługach     domenowych w usłudze AD.     Nazwa użytkownika:     Określ                                                                                                    |
|                                                                                                    | Pomiń uwierzytelnianie tego serwera DHCP w usługach domenowych w usłudze AD     Zanim ten serwer DHCP zacznie obsługiwać kientów, musi przejść autoryzację w usługach domenowych w usłudze AD.     Wiecel informacji o autoryzowaniu serwerów DHCP w usługach domenowych w usłudze AD                                                                                                    |
|                                                                                                    | < Wstecz Dalej > Zamstałuj Anuluj                                                                                                    |

Rysunek 17. Autoryzowanie serwera DHCP w usłudze Active Directory.

Potwierdzamy instalację usługi DHCP w Windows Serwer 2008 klikając w przycisk Zainstaluj.

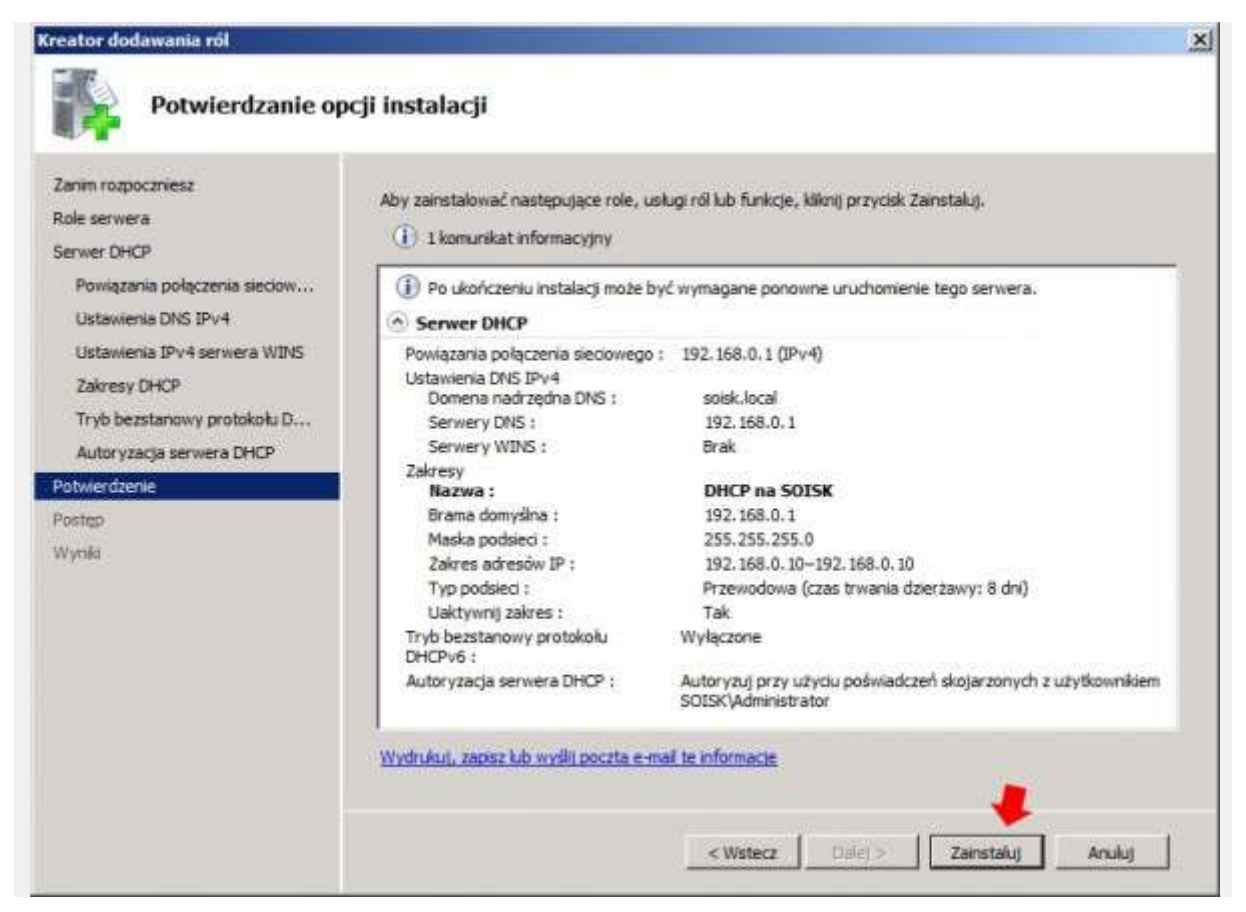

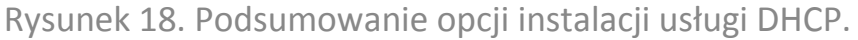

Instalacja potrwa dosłownie klika sekund.

| Zanim rozpoczniesz                                                                                                    | Instalowane są następujące role, usługi ról lub funkcje: |
|----------------------------------------------------------------------------------------------------|----------------------------------------------------------|
| Role serwera<br>Serwer DHCP<br>Powiązania połączenia sieciow<br>Ustawienia DNS IPv4<br>Ustawienia IPv4 serwera WINS<br>Zakresy DHCP<br>Tryb bezstanowy protokołu D<br>Autoryzacja serwera DHCP<br>Potwierrizenie | Serwer DHCP                                              |
| Poetep<br>Wyoła                                                                                                    |                                                          |

Rysunek 19. Postęp instalacji usługi DHCP.

Po kilku sekundach zostaniemy poinformowani o wyniku instalacji. W tym przypadku instalacja powiodła się.

| Kreator dodawania ról                                                                                                    | No. of Concession, Name                  | and the second second second second second second second second second second second second second second second | ×      |
|----------------------------------------------------------------------------------------------------|------------------------------------------|----------------------------------------------------------------------------------------------------|--------|
| Wyniki instalacji                                                                                                    |                                          |                                                                                                    |        |
| Zenim rozpoczniesz<br>Role serwera                                                                                                    | Następujące role, usługi ról lub funkcje | zostały pomyślnie zainstalowane:                                                                                 |        |
| Powiązanie połączenia sieciow<br>Ustawienia DNS IPv4<br>Ustawienia IPv4 serwera WINS<br>Zakresy DHCP<br>Tryb bezstanowy protokołu D<br>Autoryzacja serwera DHCP<br>Pobwierdzenie<br>Postęp<br>Wyniki | Serwer DHCP                              | 🔮 Instalacja powiodła się                                                                                        |        |
|                                                                                                    | Wydrukuj, zapisz lub wyślij poczta e-m   | al raport o instalacji                                                                                           |        |
|                                                                                                    |                                          | <wsterz dalej=""> Zamknij</wsterz>                                                                               | Anuluj |

Rysunek 20. Wynik instalacji usługi DHCP.

Odnajdujemy przystawkę DHCP za pomocą Start -> Narzędzia administracyjne. Przechodzimy do zakładki Dzierżawy adresów i pierwsze co nam rzuci się w oczy to brak elementów do wyświetlenia. W następnym kroku za pomocą klienta systemu Windows XP sprawdzimy, czy usługa DHCP rozdaje adresy IP.

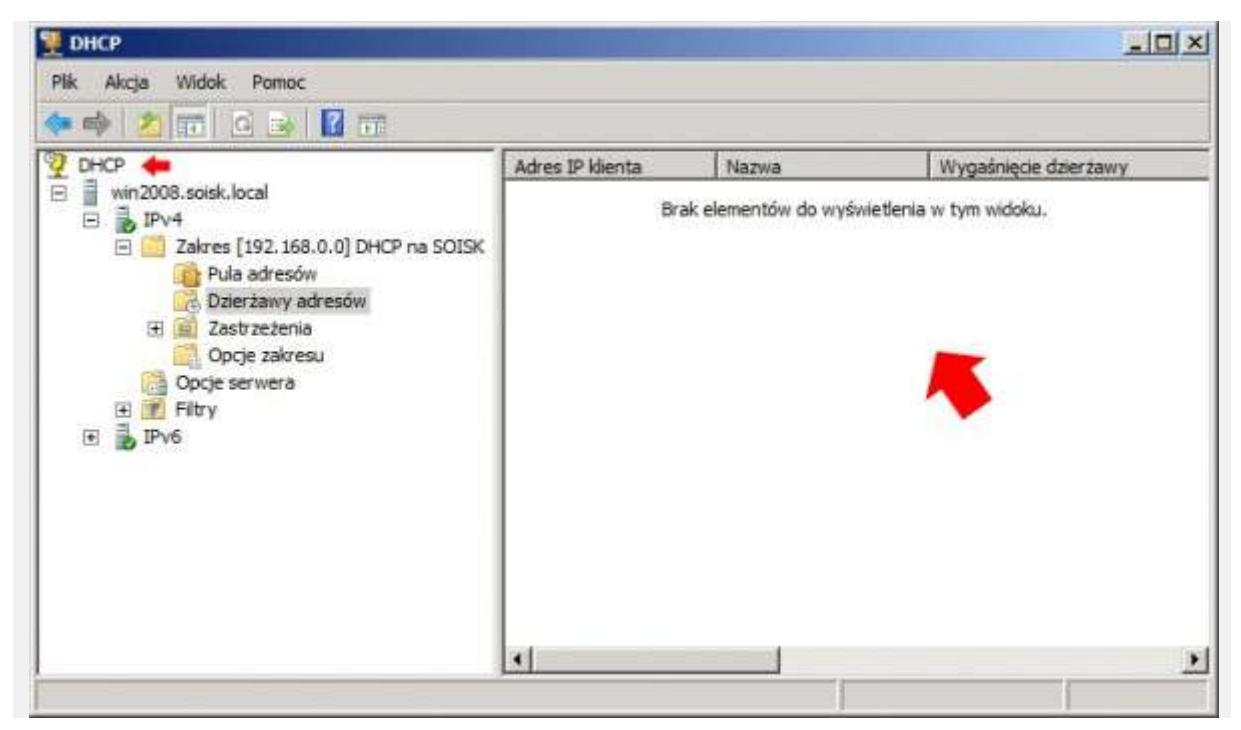

Rysunek 21. Widok przystawki DHCP w Windows Serwer 2008.

Na kliencie uruchamiamy commandline klikając w start -> uruchom -> cmd W oknie linii komend wpisujemy ipconfig /all w celu sprawdzenia, czy usługa DHCP na kliencie jest włączona. W tym przypadku nie jest, a adresy ip do karty sieciowej zostały przypisane ręcznie.

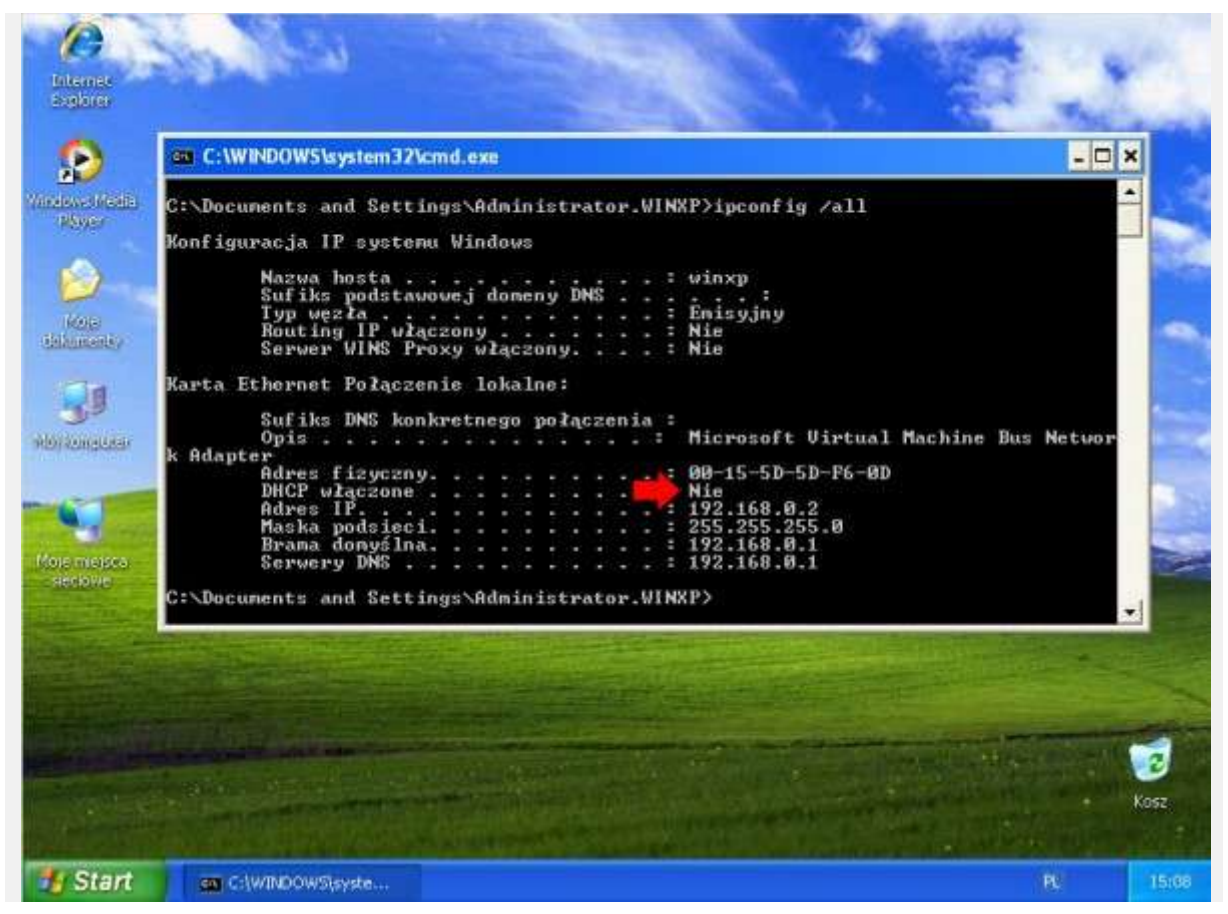

Rysunek 22. Konfiguracja klienta.

W celu włączenia możliwości automatycznego uzyskiwania adresów IP z serwera DHCP otwieramy właściwości karty sieciowej, i we właściwościach protokołu TCP/IP zaznaczamy opcję Uzyskaj adres IP automatycznie a następnie Uzyskaj adres serwera DNS automatycznie.

| Przy odpowiedniej konfiguracji siec<br>niezbędne ustawienia protokołu IP<br>uzyskać ustawienia protokołu IP c | ci możesz automatycznie uzyskać<br>9. W przeciwnym wypadku musisz<br>od administratora sieci. |
|----------------------------------------------------------------------------------------------------|-----------------------------------------------------------------------------------------------|
| 🔍 🕐 🕐 O 🕐 O O O O O O O O O O O O O O                                                                         | nie                                                                                           |
| 💿 Użyj następującego adresu II                                                                                | P]                                                                                            |
| Adres IP:                                                                                                    | 192.168.0.2                                                                                   |
| <u>M</u> aska podsieci:                                                                                       | 255 . 255 . 255 . 0                                                                           |
| <u>B</u> rama domyślna:                                                                                       | 192.168.0.1                                                                                   |
| 🔿 Uzyskaj adres serwera DNS                                                                                   | automatycznie                                                                                 |
| 💿 Użyj następujących ad <u>r</u> esów                                                                         | serwerów DNS:                                                                                 |
| Preferowany serwer DNS:                                                                                       | 192.168.0.1                                                                                   |
| Alternatywny serwer <u>D</u> NS:                                                                              | <u></u>                                                                                       |
|                                                                                                    |                                                                                               |

Rysunek 23. Konfiguracja karty sieciowej klienta Windows XP.

Po zaznaczeniu opcji Uzyskaj adres IP oraz DNS automatycznie klikamy ok.

| [                                                                                                    |                                                                                  |
|----------------------------------------------------------------------------------------------------|----------------------------------------------------------------------------------|
| 'rzy odpowiedniej konfiguracji sieci mo<br>iezbędne ustawienia protokołu IP. W<br>izyskać ustawienia protokołu IP od ad                                    | rżesz automatycznie uzyskać<br>przeciwnym wypadku musisz<br>Iministratora sieci. |
| 💿 <u>U</u> zyskaj adres IP automatycznie                                                                                                    | 1 1 1 1 1 1 1 1 1 1 1 1 1 1 1 1 1 1 1                                            |
| 🚫 Użyj <u>n</u> astępującego adresu IP: –                                                                                                    |                                                                                  |
| Adres IP:                                                                                                    | ······                                                                           |
| <u>M</u> aska podsieći:                                                                                                    |                                                                                  |
| Brama domysina:                                                                                                    | 1 2 2 2 <sup>1</sup>                                                             |
| Uzyskaj adres serwera DNS autor                                                                                                    | matyczniej                                                                       |
| 🔘 Użyj następujących adresów serw                                                                                                    | verów DNS:                                                                       |
| Preferowany serwer DNS:                                                                                                    |                                                                                  |
| Alternatywny serwer <u>D</u> NS:                                                                                                    |                                                                                  |
|                                                                                                    |                                                                                  |
| <ul> <li>Użyskaj adres serwera DNS autor</li> <li>Użyj następujących adresów serw<br/>Preferowany serwer DNS:</li> <li>Alternatywny serwer DNS:</li> </ul> | verów DNS:                                                                       |

Rysunek 24. Konfiguracja karty sieciowej klienta.

Powyższa czynność spowoduje automatyczne pobranie adresu IP z serwera świadczącego usługę DHCP. Moment pobierania adresu IP można zobaczyć na niewielkiej ikonie komputera znajdującego się przy systemowym zegarze (prawy dolny róg)

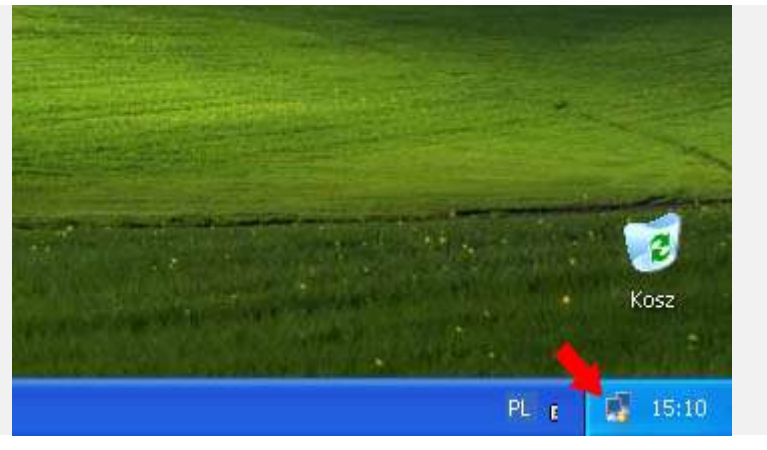

Rysunek 25. Pobieranie adresu IP.

Ponownie uruchamiamy linię komend w celu sprawdzenia, czy adres z serwera został pobrany. Ponownie klikamy w start -> uruchom -> cmd i wpisujemy ipconfig /all

Jak widzimy, nasz komputer pobrał pierwszy adres z puli adresów DHCP czyli 192.168.0.10. Czyli usługa DHCP została poprawnie zainstalowana i skonfigurowana.

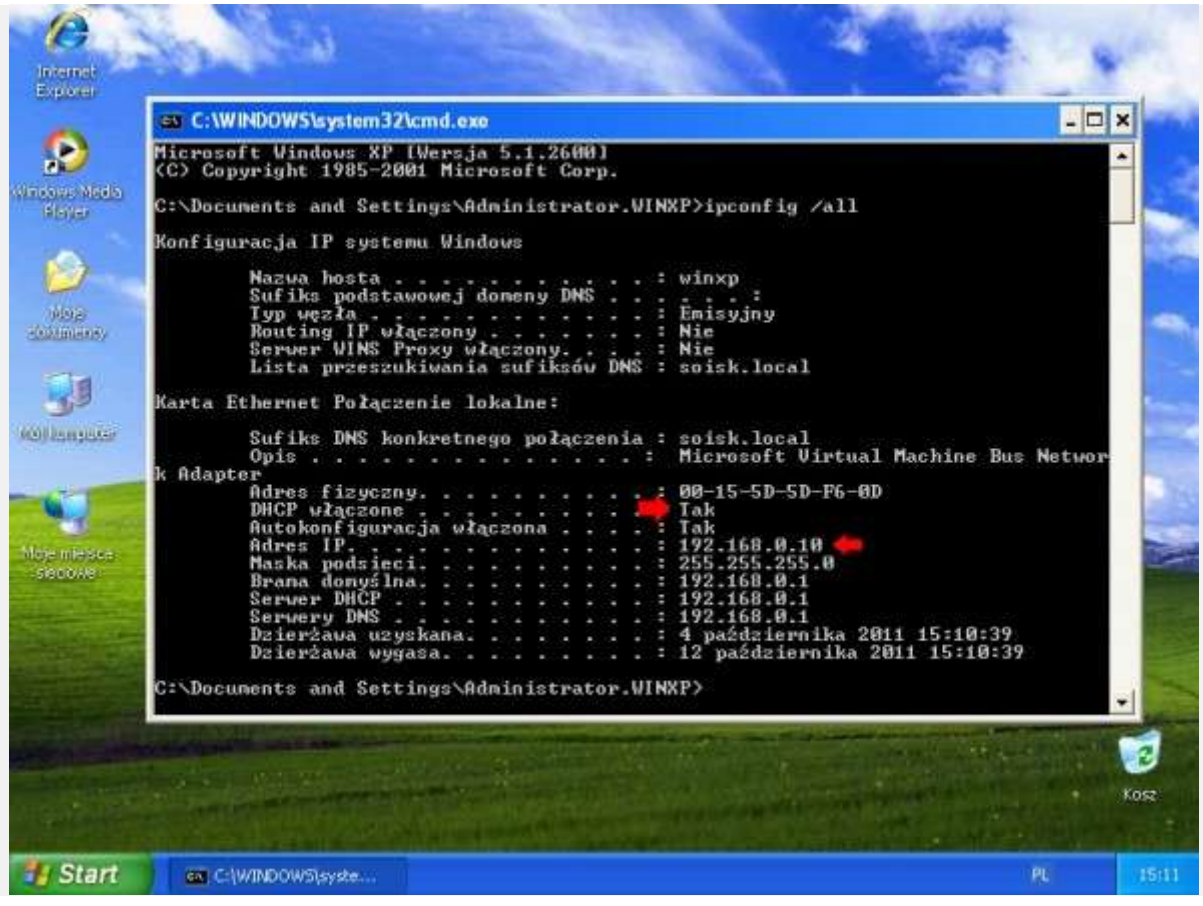

Rysunek 26. Pobranie adresu IP z Serwera DHCP.

Dodatkowo na serwerze możemy zweryfikować, czy faktycznie nasz serwer rozdał taki adres w sieci. Uruchamiamy przystawkę DHCP klikając w Start -> Narzędzia administracyjne. Przechodzimy do zakładki Dzierżawy adresów i widzimy pierwszy rozdany adres IP w sieci.

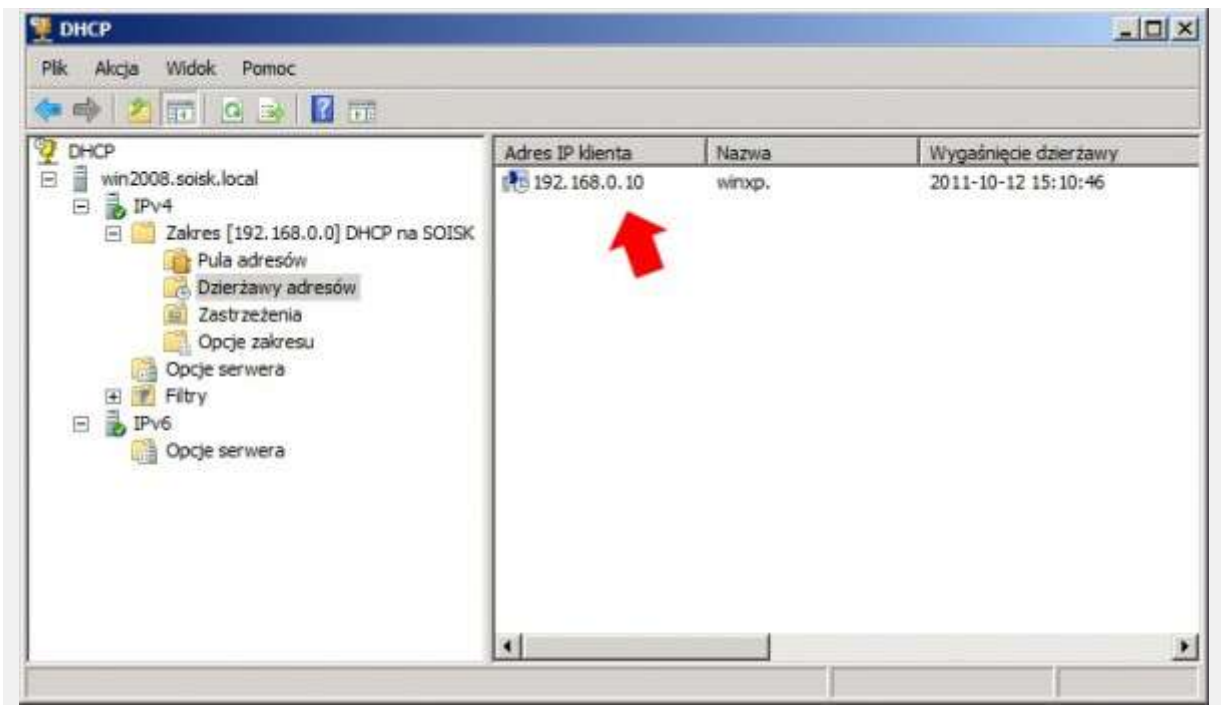

Rysunek 27. Przystawka DHCP w Windows Serwer 2008.